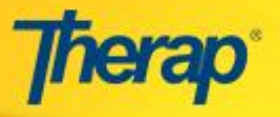

**Entering ISP Data** - Users with the '**ISP Data**' role are able to enter **ISP Data** for the Individuals they have access to through their caseloads. Users with the 'ISP Data Update' role are able to update ISP Data that were previously entered by other users.

1. To enter ISP data, click on the New link next to the **ISP Data** area under the 'Individual' tab on your Dashboard.

| To Do      | Care                       |                                                    |
|------------|----------------------------|----------------------------------------------------|
| Individual | T-Log                      | New   Search   Archive                             |
| Health     | General Event Report (GER) | New   Search                                       |
| Agency     | Witness Report             | Search                                             |
| Billing    | ISP Data                   | New   Search   Report  <br>Search Report   Archive |
| Admin      | ISP                        | New   Search   Review  <br>Archive                 |

2. In the **Individual List for ISP Program** select the appropriate Individual you would like to enter the ISP Data on.

| Individual List for ISP Program<br>Program : Srilanka special school (DEMO Site)                                                |                                                            |  |  |  |  |
|----------------------------------------------------------------------------------------------------|------------------------------------------------------------|--|--|--|--|
| All A B C D E F G H I J K L M N O P Q R S T U V W X Y Z<br>Filter:<br>Showing 1 to 2 of 2 entries<br>First Previous 1 Next Last |                                                            |  |  |  |  |
| Last Name                                                                                                    | First Name                                                 |  |  |  |  |
| Duraiswamy                                                                                                    | Tissa                                                      |  |  |  |  |
| Nishad Nimje                                                                                                    |                                                            |  |  |  |  |
|                                                                                                    | First         Previous         1         Next         Last |  |  |  |  |

3. Next, select the ISP Program for which you want to enter data from the **ISP Program List** page.

| ISP Program List          |                         |           |                       |                   |                               |             |          |                        |
|---------------------------|-------------------------|-----------|-----------------------|-------------------|-------------------------------|-------------|----------|------------------------|
|                           |                         |           |                       | One item found.   |                               |             |          |                        |
| Form ID                   | Provider Program        | Site Name | ISP Program           | Individual Name   | Entered By                    | Create Date | Status 🔺 | Acknowledgement Status |
| ISP-DEMOLKA-E4A5BETVVA577 | Srilanka special school | DEMO Site | Assisted Daily Living | Duraiswamy, Tissa | Kalyani, Raeshma / Supervisor | 02/01/2016  | Approved | Not Acknowledged       |
|                           |                         |           |                       | Export To Excel   |                               |             |          |                        |
|                           |                         |           |                       |                   |                               |             |          |                        |
|                           |                         |           |                       |                   |                               |             |          |                        |

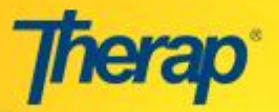

An ISP Program has to be <u>Acknowledged</u> after it has been approved to be able to collect data.

4. If you have not already acknowledged the ISP Program, selecting the ISP Program will open the **ISP Acknowledgement** page. Click on the 'Acknowledge' button at the bottom of the form.

| As                                     | ssisted Daily Living (Tissa) (ISP Program) Acknowledgement                                                                                                    |
|----------------------------------------|----------------------------------------------------------------------------------------------------|
|                                        | Form ID: ISP-DEMOLKA-E4C5DSNYUD28F<br>Status: Approved (Dynamic)<br>Entered By: Raeshma Kalyani, Supervisor on 02/10/2016 01:14 PM<br>Approved By: Raeshma Kalyani, Supervisor on 02/10/2016 01:14 PM |
| Program Descript                       | ion                                                                                                    |
| Provider Program                       | Srilanka special school                                                                                                    |
| Time Zone                              | Asia/Dhaka                                                                                                    |
| Individual Name                        | Tissa Duraiswamy                                                                                                    |
| Program Name                           | Assisted Daily Living (Tissa)                                                                                                    |
| Program Creation<br>Date               | 01/01/2016                                                                                                    |
| Long Term<br>Objective                 | To maintain the optimal health and safety of the individual, as well as increasing their level of<br>independence.                                                                                    |
| Goal/Service                           | Provide the necessary supervision and incidental teaching to increase this level of independence<br>in the surrounding areas of ADLs, personal safety, choice-making, etc.                            |
| Reason for<br>Program                  | Ongoing supports                                                                                                    |
| Schedule and<br>Frequency              | Daily, once per shift (first, second, and third)                                                                                                    |
| Maximum Number<br>of Times a Day       | 4                                                                                                    |
| Frequency of<br>Documentation          | Daily, once per shift (first, second, and third)                                                                                                    |
| Location<br>Criteria for<br>Completion | Ongoing                                                                                                    |
| Target Completion<br>Date              |                                                                                                    |
| Materials Required                     | Varies with given activity                                                                                                    |
| Scoring Details                        |                                                                                                    |
| Scoring Method<br>Baseline Dates       | Level of Independence                                                                                                    |
| Files & Images                         |                                                                                                    |
| Attached File(s)                       |                                                                                                    |
| Attached Image(s)                      |                                                                                                    |
|                                        |                                                                                                    |
| Cancel                                 | Send via SComm Acknowledge                                                                                                    |

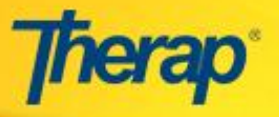

5. Read the message (I acknowledge I have read, understood and will accurately implement this program) that appears and click on the 'OK' button to acknowledge the program. Once you have done that, the form status in the 'ISP Program list' will change to 'Acknowledged' and you can start entering data.

| Type of Service Provid       |                                                          |                          |                         |
|------------------------------|----------------------------------------------------------|--------------------------|-------------------------|
| Type of Service From         | der                                                      | Residential Sup          | ports                   |
| Entered By                   |                                                          | Raeshma Kalya            | ni, Supervisor          |
| Approved By                  | ours theransenvices net save                             | ×                        | ni, Supervisor          |
| Program Author               | cule.therapservices.net says.                            |                          | ni, Supervisor          |
| Input Method                 | cknowledge I have read understood and will accurately im | nlement this             |                         |
| Time Duration Fe pr          | ogram.                                                   | piemene mis              | End Time                |
| Are Begin Time a collection? |                                                          |                          | it least one reportable |
| Are Comments r               |                                                          | Cancel                   | it least one reportable |
| Are Location required        | for data collection?                                     | Yes, if there is a score | at least one reportable |
| Use Scoring Comment          | ts?                                                      | No                       |                         |
| Default Score (Only a        | pplicable for Non-Grid)                                  | N/A                      |                         |
| Editable Service Provi       | ider for data collection?                                | Yes                      |                         |
| Billable ISP Program         |                                                          | N/A                      |                         |
| Allow collection of m        | ultiple task scores for a single day                     | Yes                      |                         |
| Allow data collection        | with Time Overlap                                        | Yes                      |                         |

6. Select the appropriate date for the ISP Data from the **Select Date for ISP Data Collection** page. Then click on the 'Submit' button.

| Select Date for ISP Data Collection |                               |  |  |  |
|-------------------------------------|-------------------------------|--|--|--|
| Select Date                         |                               |  |  |  |
| Program Name:                       | Assisted Daily Living (Tissa) |  |  |  |
| Program Creation Date:              | 01/01/2016                    |  |  |  |
| Date:                               | 02/10/2016                    |  |  |  |
|                                     | A sin (Dhalua                 |  |  |  |

<sup>(A)</sup> Date may be earlier than current date for collecting previous data.

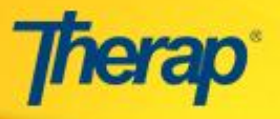

7. On the **ISP Data Collection** page, you may select Begin and End time for data collection and name of the service provider.

| ISP Data Collection ISP Program Detail Individual's Name: Program Name: | Tissa Duraiswamy               |                   |                    |                                   |                        |
|-------------------------------------------------------------------------|--------------------------------|-------------------|--------------------|-----------------------------------|------------------------|
| ISP Program Detail —<br>Individual's Name: 7<br>Program Name: 4         | Tissa Duraiswamy               |                   |                    |                                   |                        |
| Individual's Name:                                                      | Tissa Duraiswamy               |                   |                    |                                   |                        |
| Program Name:                                                           |                                | Provider Progra   | am:                | Srilanka special sch              | ool (DEMO Site)        |
|                                                                         | Assisted Daily Living (Tissa)  | Time Zone:        |                    | Asia/Dhaka                        |                        |
| Data Collection Detail                                                  |                                |                   |                    |                                   |                        |
| Date:                                                                   | 02/10/2016                     |                   |                    |                                   |                        |
| Begin Time:                                                             | 10 🔻 : 00 🖲                    | 🔹 am 🔍            | pm                 |                                   |                        |
| End Time:                                                               | 04 ▼ : 00 ▼                    | am 🖲              | pm                 |                                   |                        |
| Location:                                                               | School                         |                   |                    |                                   |                        |
| Entered By:                                                             | Raeshma Kalyar                 | ni, Supervisor    |                    |                                   |                        |
| Service Provider:                                                       | Raeshma Kalyar                 | ni, Supervisor    |                    | CI                                | hange Service Provider |
| Task Scores                                                             |                                |                   |                    |                                   |                        |
| Description                                                             |                                |                   | Score              |                                   |                        |
| Assisted with mealtime                                                  |                                |                   | Select             | Score 🔻                           |                        |
| Assisted with bathing                                                   |                                |                   | Declin             | ed                                |                        |
| Assisted with oral hygiene                                              |                                |                   | Full Ph<br>Partial | iysical Prompt<br>Physical Prompt |                        |
| Assisted with dressing and ch                                           | noosing weather-appropriate    | e clothing        | Demo               | nstration                         |                        |
| Assisted/supervised as direct                                           | ted with mobility concerns     |                   | Indep              | endence                           |                        |
| Assisted with housework (ligh                                           | nt cleaning, etc.)             |                   | Select             | Score 🔻                           |                        |
| Assisted with meal preparatio                                           | on                             |                   | Select             | Score 🔻                           |                        |
| Assisted with laundry                                                   |                                |                   | Select             | Score 🔻                           |                        |
| Transported as needed/reque                                             | ested (detail in comments)     |                   | Select             | Score 🔻                           |                        |
| Assisted with grocery shoppir                                           | ng as needed                   |                   | Select             | Score 🔻                           |                        |
| Followed all nutritional guideli                                        | ines as needed                 |                   | Select             | Score 🔻                           |                        |
| Identify any needs noticed du<br>atc.)                                  | uring shift (i.e., need for me | edical attention, | Select             | Score 🔻                           |                        |

8. Once you are done, click on the 'Save' button to save the ISP Data.

« Back Cancel Save